# AVEX EASY PRESENTER 3065

# 1. CONNECTION AND OPERATION

The Easy Presenter is operated using the control panel on the front. To turn the system on, simply press 'POWER ON'. Next, connect the cable to the laptop and select the appropriate source.

The diagram opposite shows which source is connected where. The connections and cables are situated at the rear of the column.

# 2. TOUCH FUNCTIONALITY

In order to adopt the touch functionality of your own laptop, you also need to connect both the **USB** cable and either the **VGA** or **HDMI** cable to your laptop.

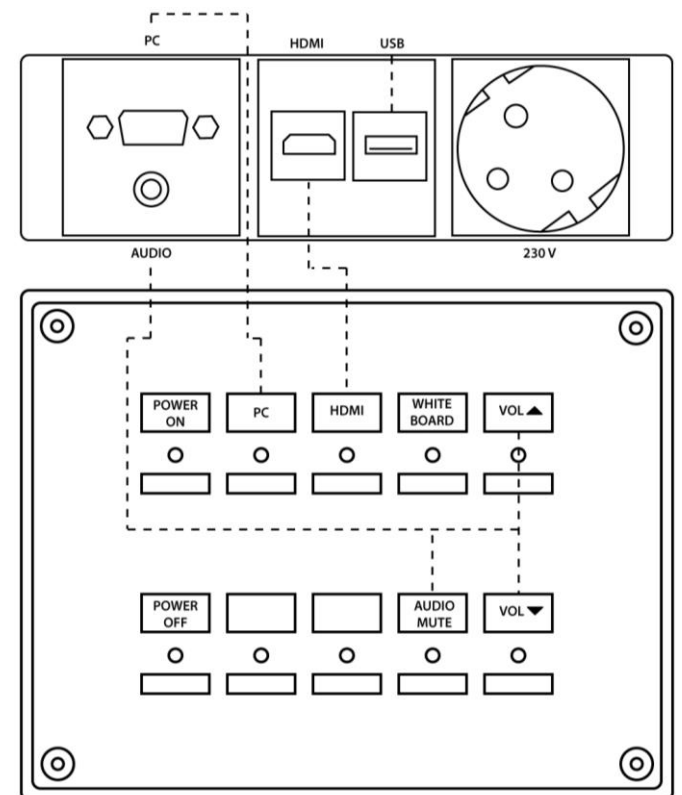

## 3. WHITEBOARD

Click on the Whiteboard button to start it up.

- 1. This menu contains the various drawing functions.
- 2. This allows you to either browse the various pages or select other display layouts.
- 3. The bottom toolbar allows you to change various settings.

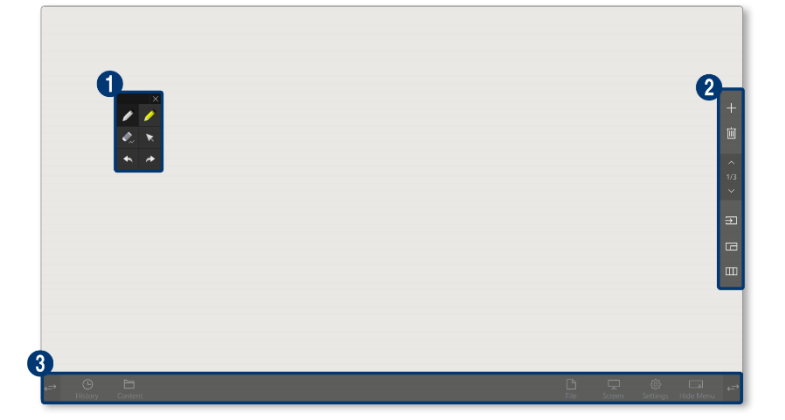

# **EFFECTIVE BUSINESS COMMUNICATIONS**

# 4. DRAWING

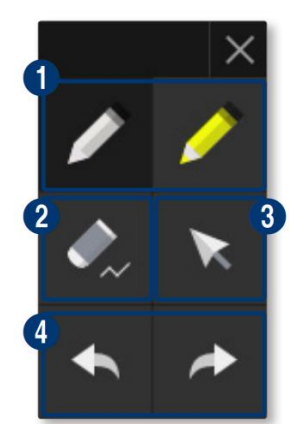

1. Pressing this button enables you to start drawing. Clicking on the pen once more offers access to the various pen options.

2. This is the eraser, which can be used to conveniently edit notes. Clicking on the button once more offers access to the various options.

- 3. This is the selection mode, which enables you to move items.
- 4. These buttons allow you to reverse and repeat actions.

🗙 can be used to minimize the menu. Clicking 📝 restores the menu.

# 5. TOOLBAR

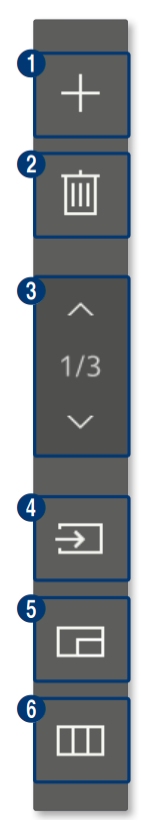

1. This button can be used to create another page. A limit of ten pages is applicable.

2. This button can be used to delete a page. Please use it with care, as deleted pages cannot be restored.

3. These buttons can be used to navigate the various pages.

4. This button allows you to add an external source, such as HDMI or VGA, to the interactive screen.

5. This is the Picture-in-Picture mode, which enables you to display the whiteboard and an external source simultaneously.

6. This button can be used to access the screen menu. You need not use it, however, as this function is also available on the control panel.

### 6. <u>MENU</u>

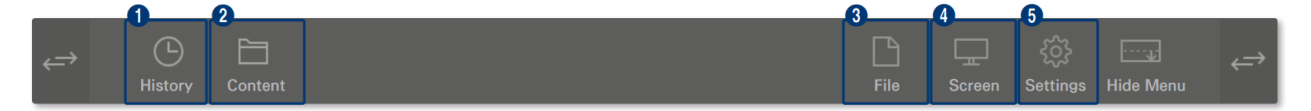

- 1. The list displayed shows content recently used.
- 2. Locally stored content can be found here.
- 3. This button can be used to save the content. Place a USB stick on the screen to save the content.
- 4. This menu offers you the option of making screenshots of the whiteboard.
- 5. This menu contains the Whiteboard settings.

# **EFFECTIVE BUSINESS COMMUNICATIONS**